## CLICK SAFETY AMEND SUBMISSION

Instructions for amending (modifying) an approved submission (creating a 'Follow-On Submission').

From the APPROVED submission workspace, click **Create Amendment/CR** button on the left column. Note: An APPROVED submission can have only one outstanding amendment at a time.

| Approved                         | SAFETY0000997                                                                    |                                                                                                    |
|----------------------------------|----------------------------------------------------------------------------------|----------------------------------------------------------------------------------------------------|
| Approved                         | Colvin testing 10.5 8/14                                                         |                                                                                                    |
| Next Steps                       | Principal Investigator: Thomas G Cooper                                          | Submission Type: Initial Protocol                                                                           |
| View Submission                  | Specialist: Christopher James Colvin<br>Primary Contact:<br>Admin office: Safato | Safety Review Type: Biosafety<br>Approval Date: 8/17/2023<br>Last dev of continuing review profet 6/16/2023 |
| Printer Version                  | Pi proxies: There are no items to display                                        | Last day of de novo review period: 8/15/2025                                                                |
| Create Amendment/CR              | Letter: Correspondence_for_SAFETY0000997 pdf(0.01) ***                           |                                                                                                    |
| Create Safety Incident           |                                                                                  |                                                                                                    |
| Ø Request Closure                | Pre-Submission Specialist<br>Review Committee Review                             | Post-Review Complete                                                                                        |
| 🛃 Assign PI Proxy                | Clarification                                                                    | Modifications                                                                                               |
| Assign Primary Contact           | Requested Requested                                                              | Required                                                                                                    |
| Manage Guest List                |                                                                                  |                                                                                                    |
| Add Comment                      |                                                                                  |                                                                                                    |
| Copy Submission                  | History Documents Reviews Contacts Snapshots Trai                                | ining Follow-on Submissions Related Projects Change Log                                                     |
| 📕 Manage Related IACUC Protocols |                                                                                  |                                                                                                    |
| 🔑 Manage Related IRB Studies     | Filter by CACINITY Enter text to search                                          | a Piller A Ciliar An                                                                                        |
| + Create De Novo Submission      | Activity Author  Activity Conspondence_for_SAFETY0000997.pdf                     | Activity Date                                                                                               |

## Select the Type of Submission:

- Amendment (Amend current safety protocol)
- Amendment/CR (Amend and submit Annual Continuing Review document)
- Continuing Review (Annual Continuing Review)

## Select Amendment Type: check both boxes.

|             |                                                                                                    | Helo, Thomas G Cooper - |        |
|-------------|----------------------------------------------------------------------------------------------------|-------------------------|--------|
| Amendment / | Creating New: Safety Submission                                                                                                    | Go to forms menu        | 🕑 Help |
|             | Amendment / Continuing Review                                                                                                    |                         |        |
|             | 1. * Type of Submission: •                                                                                                    |                         |        |
|             | Amendantin     AmendanticR     Continuing Review     Clear                                                                                                    |                         |        |
|             | To change the PL select "Other parts of the protocol" When changing team members, select both amendment types it team members must be added or removed as handlers of materials. |                         |        |
|             | Amendment type:     Protocol team member information     Other parts of the protocol                                                                                             |                         |        |

Note: select both checkboxes to open the entire submission up for modification (ability to edit all Smart Form pages). If only one checkbox is marked, this will only allow for a subset of the Smart Form pages to be edited and displayed.

Select Amendment Introduction from the Navigation Panel, enter a description of the changes and rationale.

Note: A system-generated unique identifier is assigned to the Amendment

| CLICK                                                                                     |                                                                                                    | Hello. Thomas G Coope           | w.+  |
|-------------------------------------------------------------------------------------------|----------------------------------------------------------------------------------------------------|---------------------------------|------|
| Continuing Review     Amendment / Continuing Review     Amendment / Continuing     Review | Editing: SAMEND202300000001 Amendment Introduction                                                     | 4 Go to forms mainu 🔒 Priot 👻 🕑 | Help |
| Amendment Information     Amendment     Introduction                                      | 1. * Amendment short title:  Amendment for SAFETY0000997                                               |                                 |      |
| Amundment Databa                                                                          | <ul> <li>2. * Describe the changes: •</li> <li>3. * Describe the rationale for the changes:</li> </ul> |                                 |      |
|                                                                                           |                                                                                                    | Continue                        | >    |

When edits are completed within the various Smart Form pages, click EXIT to display the Amendment workspace again.

Click SUBMIT to submit this amendment to the Safety Office to be reviewed.

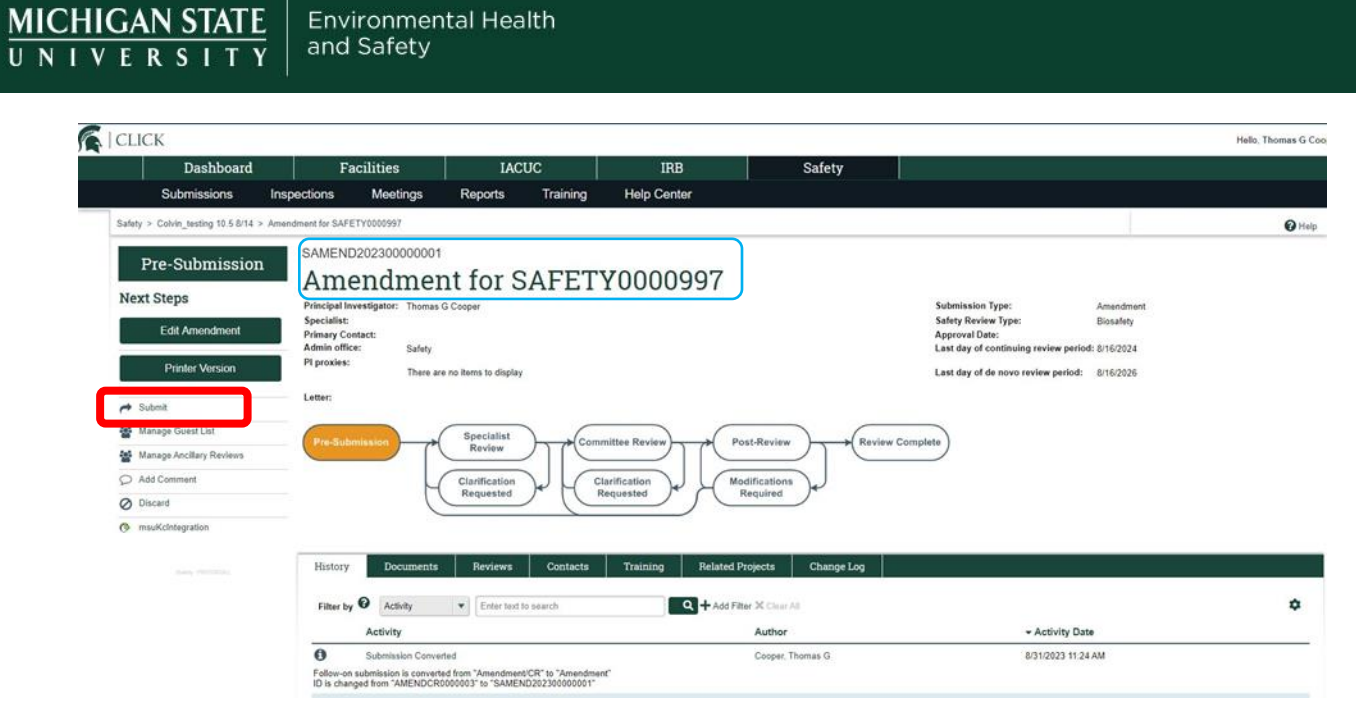

Note: The system allows only the Principal Investigator or PI Proxy to submit the Amendment to the Safety Office. When the amendment is approved, the changes are published into the approved (parent) submission.